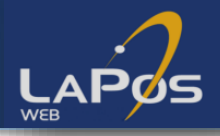

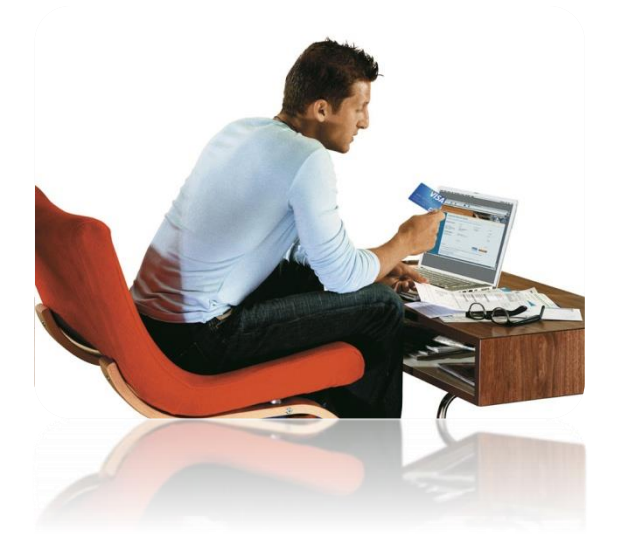

# Instructivo LaPos Web

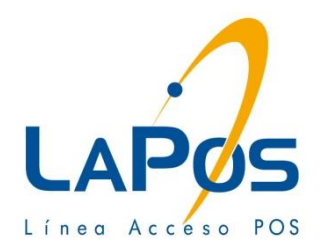

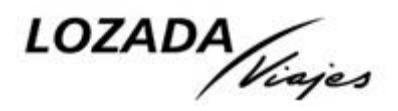

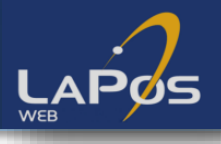

#### **Clave para autorizar**

La agencia de viajes recibirá el usuario y la clave para operar en Lapos Web ó puede pedirla enviando un correo a <u>comprobantes@lozadaviajes.com</u> indicando en el asunto "SOLICITUD DE CLAVE".

#### Alcance del sistema

Este sistema será utilizado para autorizar transacciones con tarjetas VISA, MASTER (próximamente) para ser acreditadas en el establecimiento Franquicias Turísticas de Argentina SA.

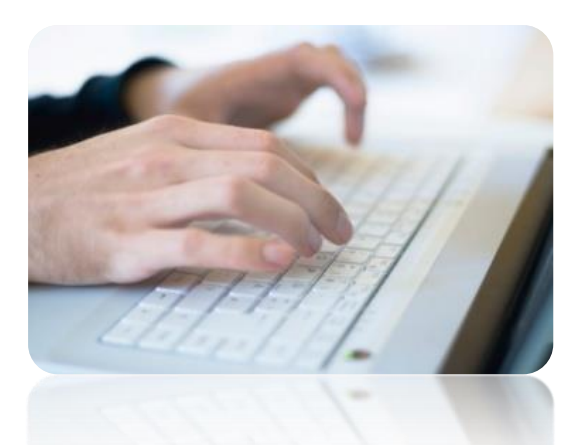

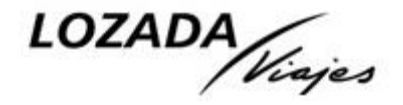

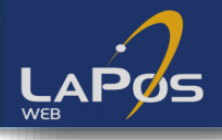

#### Ingreso

# https://ynet.yisa.com.ar/cspy/adm/GetLogin.event o bien: www.lapos.com.ar

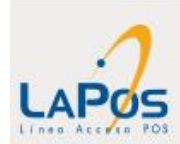

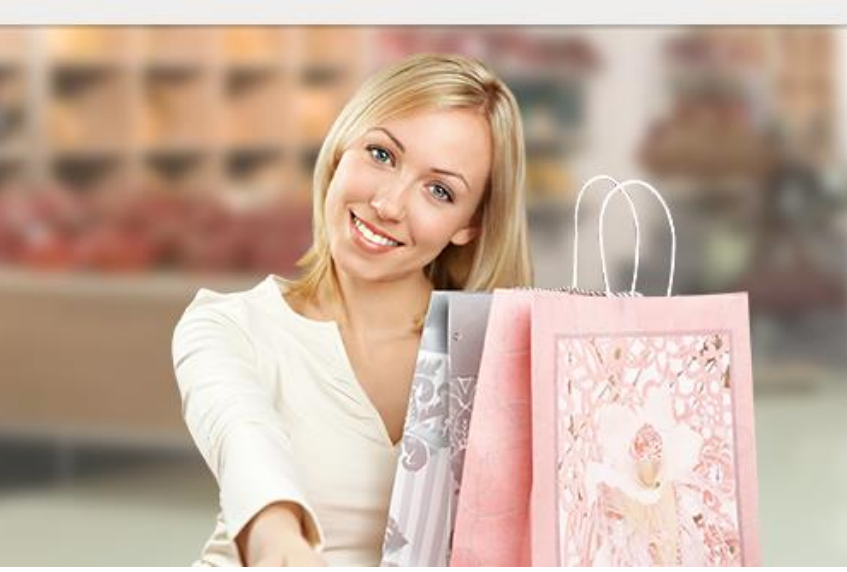

#### ESCARGAS SERVICIO TÉCNICO CONTÁCTENOS

LAPOS 📄 CELULAR 🚺 WEB 🌑

# LaPos. La solución ideal para vender con tarjeta.

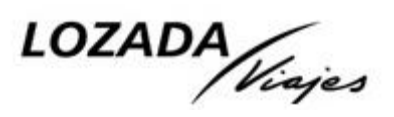

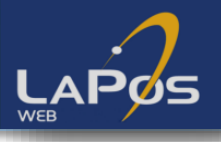

#### Ingreso Web POS y cambio de clave

La agencia utilizará el usuario y la clave proporcionado por Lozada Viajes. La primera vez que ingrese, el sistema le solicitará modificar su clave por una que tenga como mínimo ocho caracteres alfanuméricos, máximo doce, y no puede incluir más de tres caracteres numéricos en secuencia creciente o decreciente.

#### Login

| Jsuario: | VISAOPE01 |  |
|----------|-----------|--|
|          |           |  |
| Clave:   |           |  |

Su sesión ha cerrado satisfactoriamente.

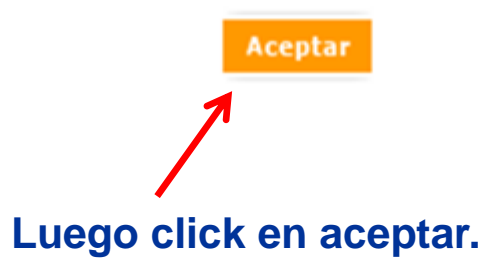

#### Cambio de Clave

| Ingrese su clave. |        |
|-------------------|--------|
| Datos del Usuario |        |
| Detalle           |        |
| Clave Anterior    |        |
| Nueva Clave       |        |
| Confirme clave    |        |
|                   | Grabar |

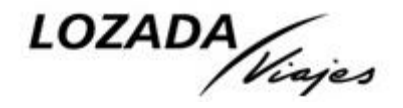

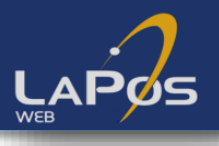

## ¿Olvidó su usuario o su clave?

Si no recuerda su usuario o su clave, o si le aparece el mensaje "usuario bloqueado", puede pedirle al sistema que le envíe una nueva clave. La respuesta llegará al e-mail que Lozada Viajes haya ingresado en el perfil de la agencia.

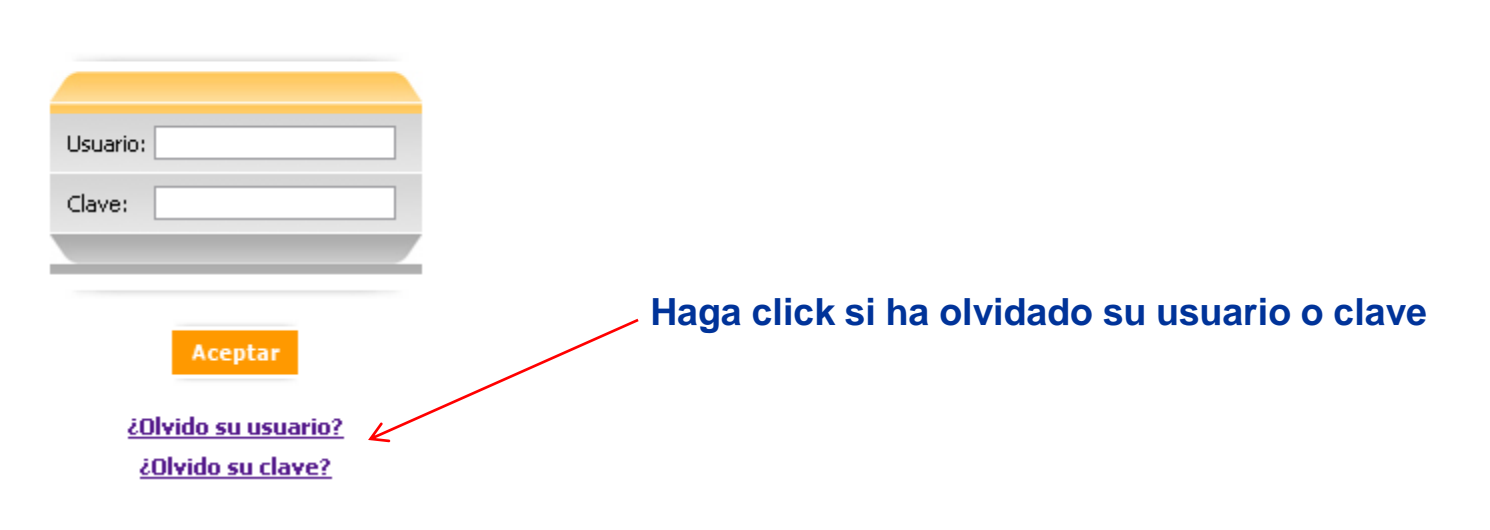

#### Login

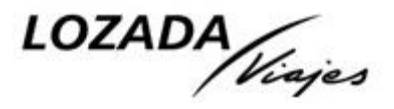

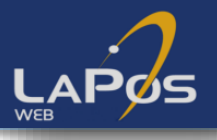

## ¿Olvidó su usuario o su clave?

#### Login

Solicitud de Usuario

Por favor ingrese su dirección de e-mail (ingresada anteriormente en su perfil) para recuperar su usuario. Se

enviará un e-mail a dicha cuenta con el código de usuario utilizado para ingresar.

| e-mail:                                                                                | Si olvidó su usuario, ingrese su email |
|----------------------------------------------------------------------------------------|----------------------------------------|
| Aceptar Volver                                                                         |                                        |
| Login                                                                                  |                                        |
| Solicitud de Clave<br>Por favor ingrese su usuario para recuperar su clave, se enviará | i un e-mail con una nueva clave.       |
| Usuario:                                                                               | Si olvidó su clave, ingrese su usuario |
| Aceptar Volver<br>ذOlvido su usuario?                                                  |                                        |

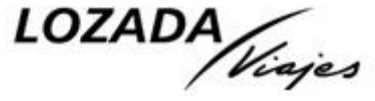

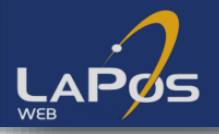

#### **Ingreso Web POS**

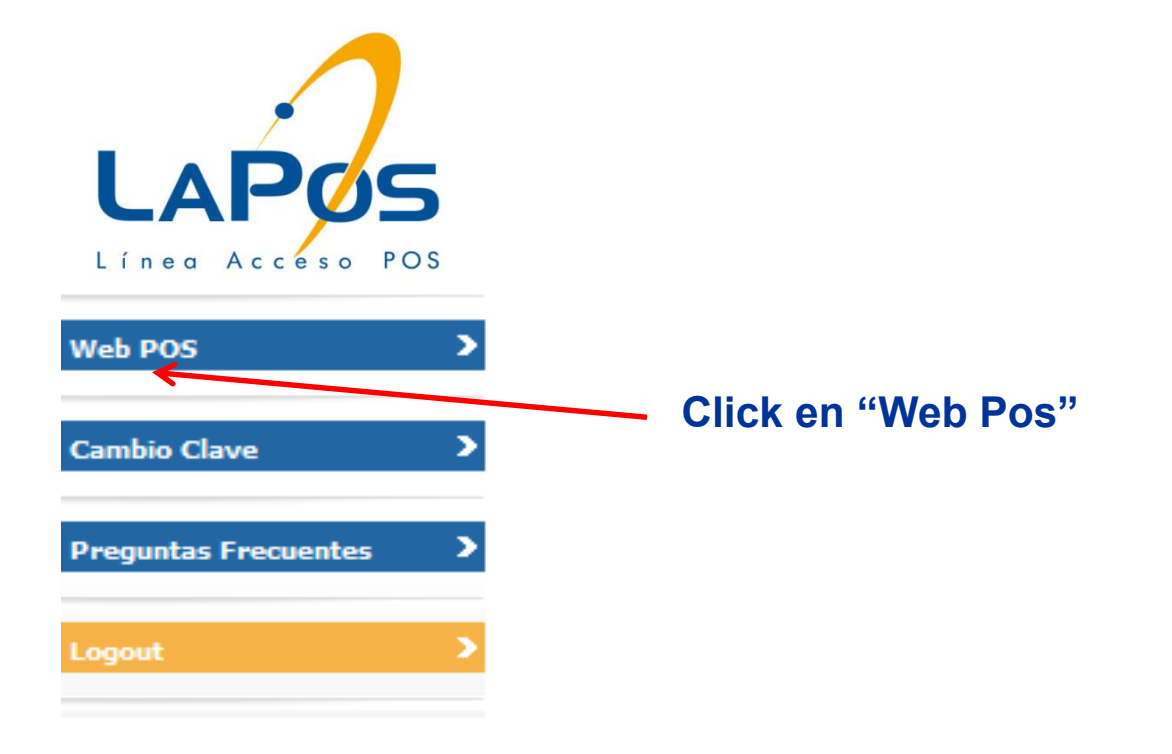

Nota: El click debe realizarse sobre la palabra.

LOZADA

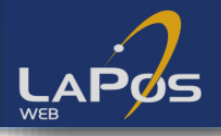

## Ingreso Web POS

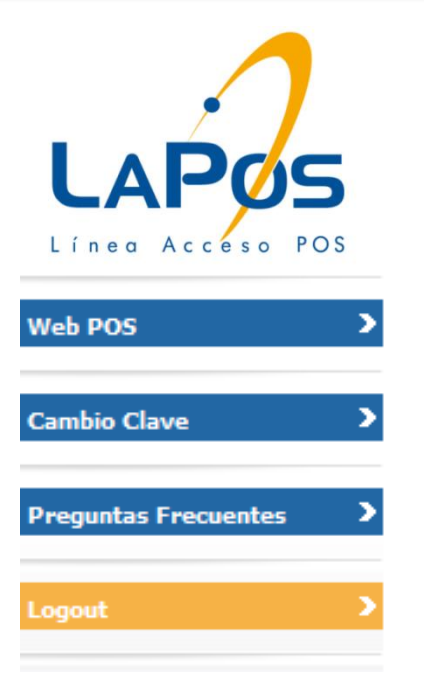

| Página de P                | agos Visa - Lapos Web                   |
|----------------------------|-----------------------------------------|
| Por favor, seleccione la T | arjeta con la que va a realizar el pago |
|                            |                                         |
| ledio de Pago              | VISA V                                  |
|                            |                                         |
|                            | Continuar                               |
|                            | 1                                       |
|                            | Seleccionar el medio de                 |
|                            | pago.                                   |

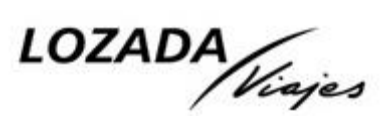

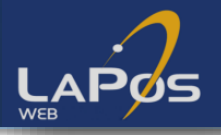

## Web POS: Selección Establecimiento VISA

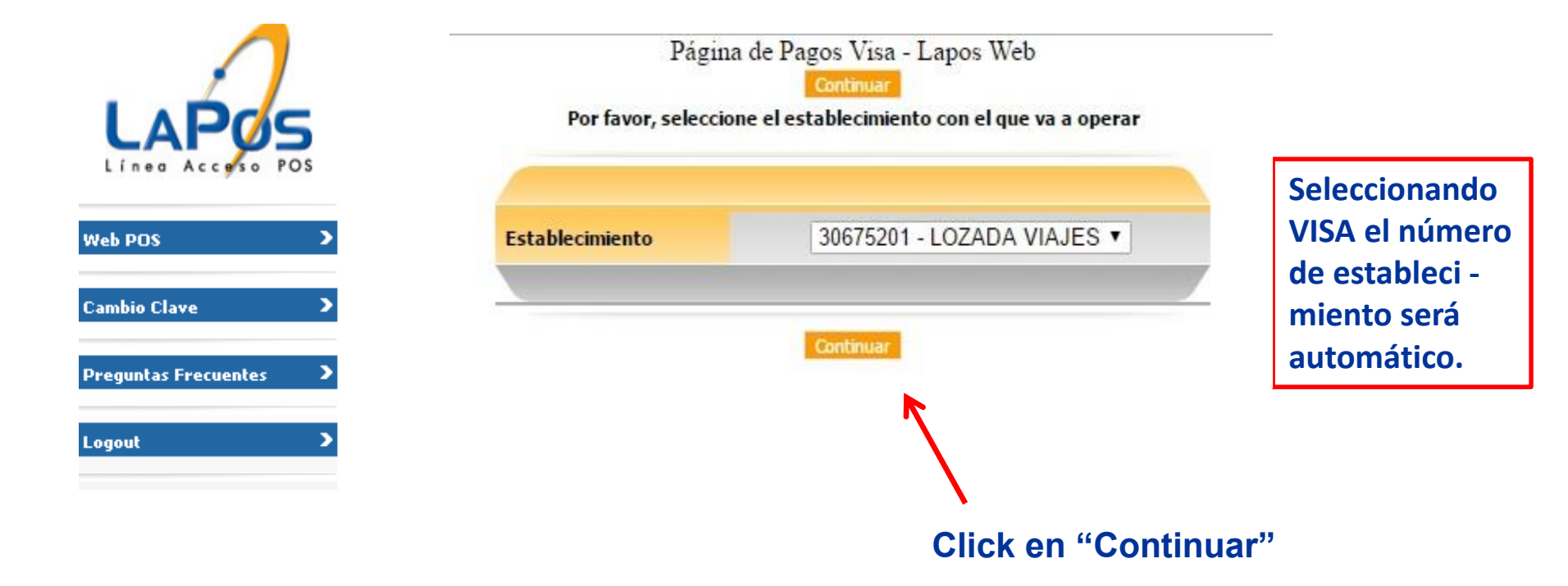

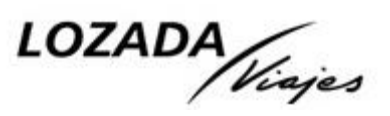

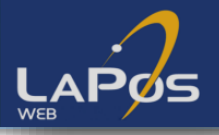

## Web POS: Ingreso de Autorización VISA

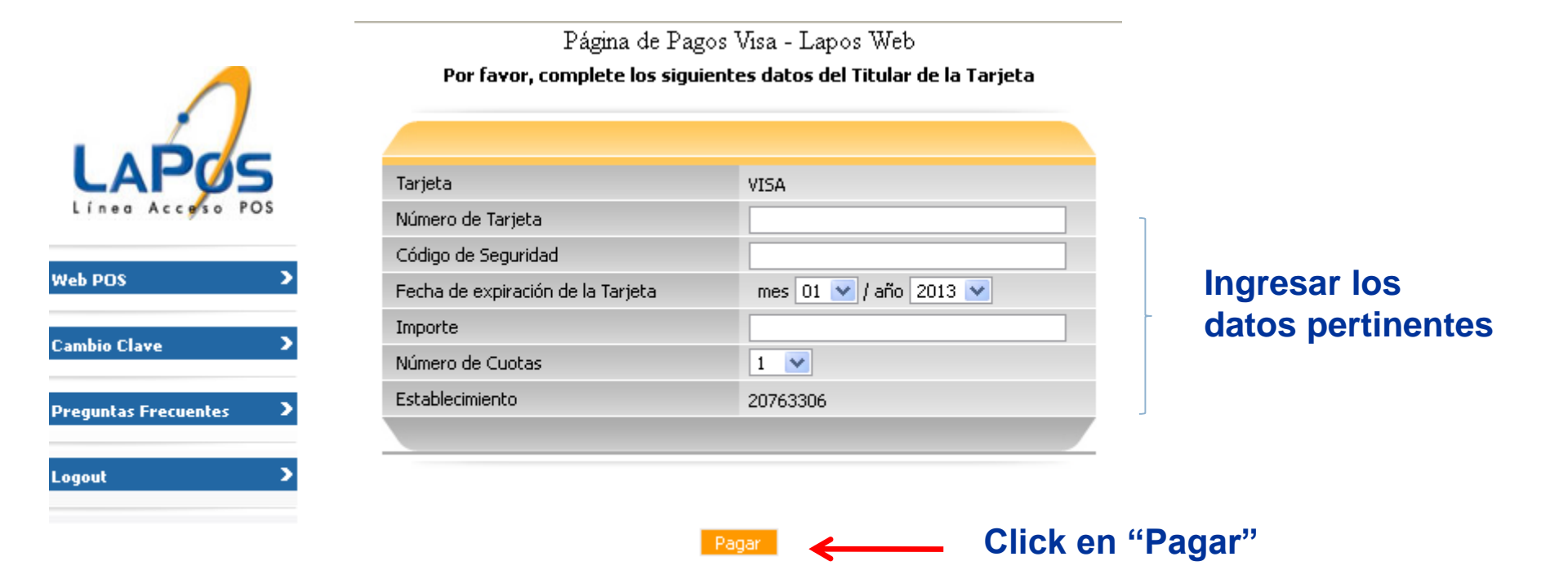

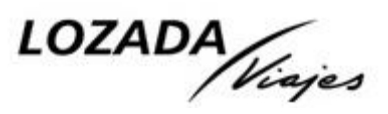

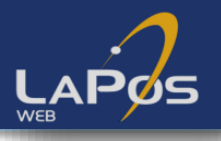

#### Web POS: Transacción Aprobada

Página de pagos Visa - Web Pos

Veb POS

Cambio Clave

Preguntas Frecuentes

Logout

Imprimir el cupón y hacerlo firmar por el titular de la tarjeta (opcional, pero es un resguardo para la franquicia)

| TRANSACCION APROBADA |                |  |  |
|----------------------|----------------|--|--|
| 24/10/2013           | 05:37:29       |  |  |
| VENTA                | •              |  |  |
| NUM.EST.: 20763306   | TERM: 90000101 |  |  |
| LOTE:                | CUPON: 3982    |  |  |
| VISA                 |                |  |  |
| 430496xxxxx2103      | Cuotas: 1      |  |  |
|                      | AUT: 010503    |  |  |
| TOTAL                | \$ 1.0         |  |  |
|                      |                |  |  |

Número de cupón con el que se identificará el pago y que deberá informarse junto con el número de File al área de Tesorería ( <u>comprobantes@loz</u> adaviajes.com)

#### Código de autorización

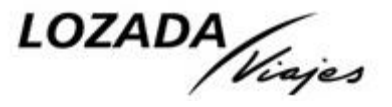

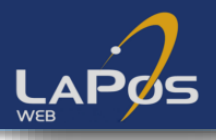

#### Documentación a presentar a Lozada

La agencia deberá enviar dentro de las 24 hs un email a comprobantes@lozadaviajes.com, donde en el asunto indicará, obligatoriamente, el número de file a la que se debe imputar el pago y el número de cupón (sin estos números el pago queda pendiente de imputación y fuera de las 24 hs hábiles, la operación podría ser cancelada).

Adjuntar al mail:

- 1) Escaneado el cupón de la transacción aprobada
- 2) Escaneada la "Carta de autorización", la cuál debe ser completada desde la PC (no manualmente), impresa y firmada según corresponda

|                   | TRANS | ROBADA |               |         |
|-------------------|-------|--------|---------------|---------|
| 24/10/2013        |       |        | 0             | 5:37:29 |
|                   | OLA S | A      |               |         |
|                   | VENT  | A      |               |         |
| NUM.EST.: 2076330 | 6     |        | TEPM-         | 900001  |
| LOTE:             |       |        | CUPON:        | 3982    |
| VISA              |       |        |               |         |
| 430496xxxxx       | x2103 |        | Cuotas:       | 1       |
|                   |       |        | AUT: 0        | 10503   |
| TOTAL             |       |        | \$ <b>1.0</b> |         |
|                   |       |        |               |         |

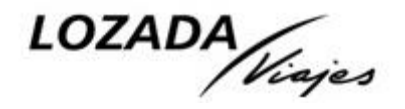

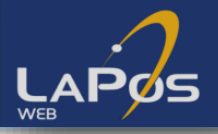

## Log Out Web POS

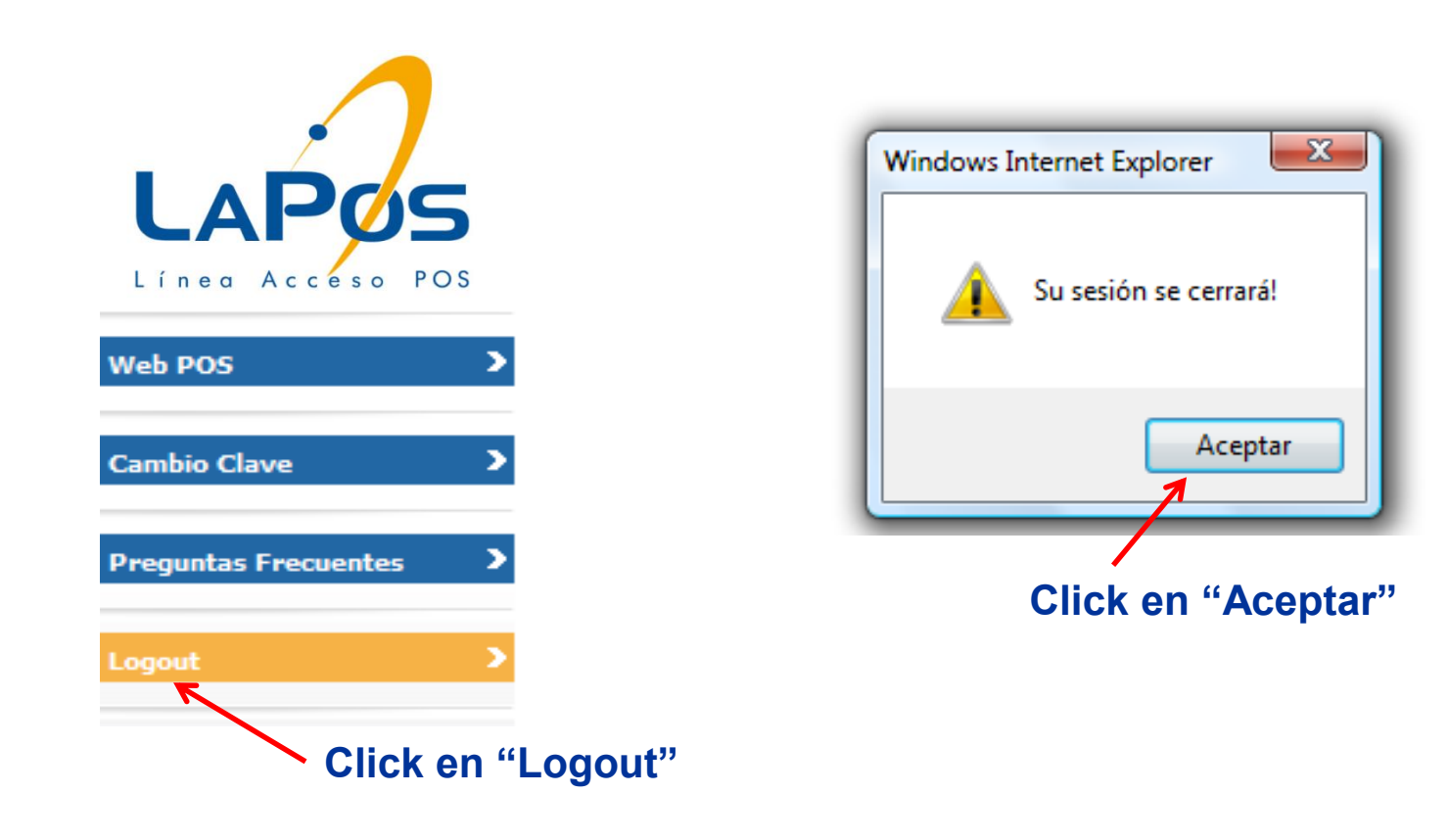

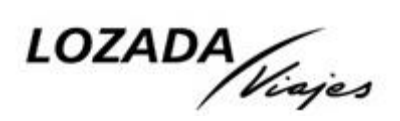

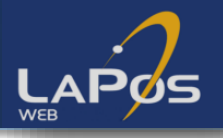

#### Sistema de Transacciones Pendientes de Aprobación

En caso que aparezca "Transacción pendiente de aprobación", la agencia deberá confeccionar y hacer firmar la "Carta de autorización" y comunicarse con el área de tesorería, proporcionándole el número de cupón, y dentro de las dos horas se le indicará si la transacción fue aprobada o rechazada por Visa.

|                      | S<br>POS |
|----------------------|----------|
| Web POS              | >        |
| Cambio Clave         | >        |
| Preguntas Frecuentes | >        |
| Logout               | >        |

| Resultado de la    | Operación      |               |
|--------------------|----------------|---------------|
| TRANSACCION PENDIE |                |               |
| 30/10/2013         | 03:53:27       |               |
|                    |                |               |
|                    |                |               |
| NUM.EST.: 20763306 | TERM: 90000101 |               |
| LOTE:              | CUPON: 8883    | No se informa |
| VISA               |                | código de     |
| 430496xxxxx2103    | Cuotas: 1      | autorización  |
|                    | AUT:           |               |
| TOTAL              | \$ 1.0         |               |
|                    |                | 1             |
| Imprimir           | Seguir         | OZADA         |

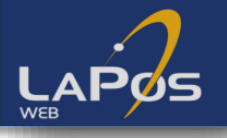

#### Sistema de Transacción Pendientes de Aprobación

En caso de que la Transacción sea Aprobada, Tesorería le enviará el cupón a la agencia. La agencia deberá devolverle por email escaneada, la "Carta de autorización", firmada y completada con los datos que faltaban: nuevo número de cupón y número de autorización. En el asunto del email deberán figurar, obligatoriamente, el número de la file al que se debe imputar el pago y el número de cupón

(sin estos números el pago queda pendiente de imputación).

En caso de que la Transacción sea Rechazada, Tesorería le informará los motivos (en caso de tenerlos) para que vuelva a realizarse la autorización y le enviará por correo, escaneado, el cupón rechazado.

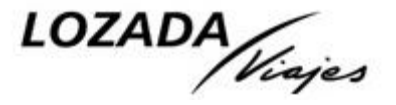

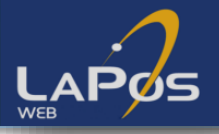

## Sistema de Transacción Rechazada

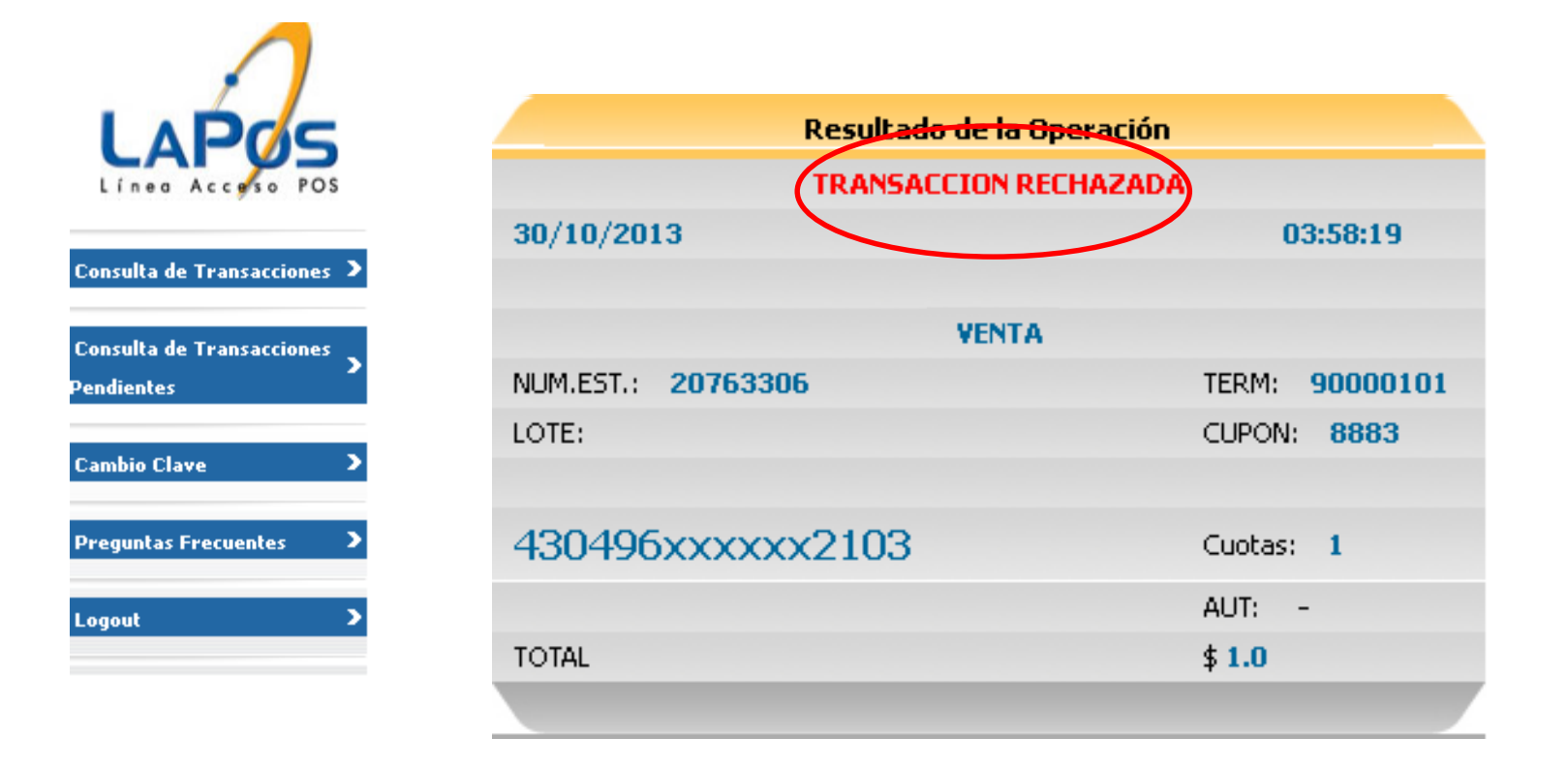

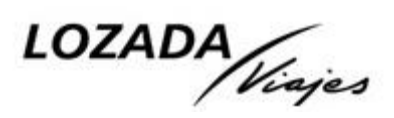

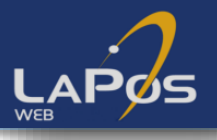

#### Sistema de Transacción Denegada

Si la transacción fue denegada por Visa, el pax debe comunicarse con su banco o bien con la tarjeta directamente.

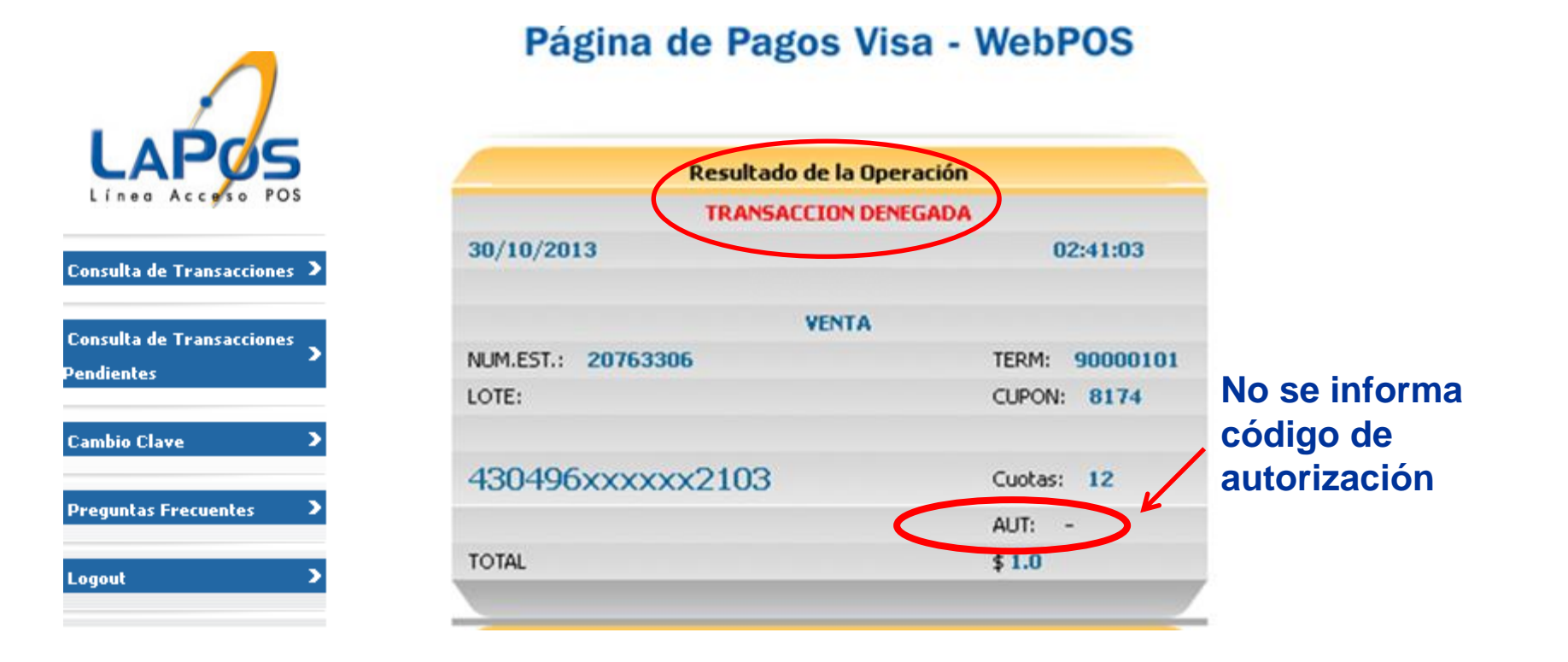

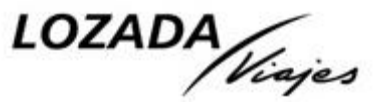

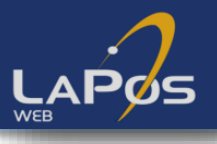

#### Sistema de Transacción Referida

Si la transacción aparece como REFERIDA, el titular deberá comunicarse con el Centro de Servicios de su tarjeta de crédito: Visa: 011-4379-3400 Visa Classic, 011-4378-4444 Visa Gold.

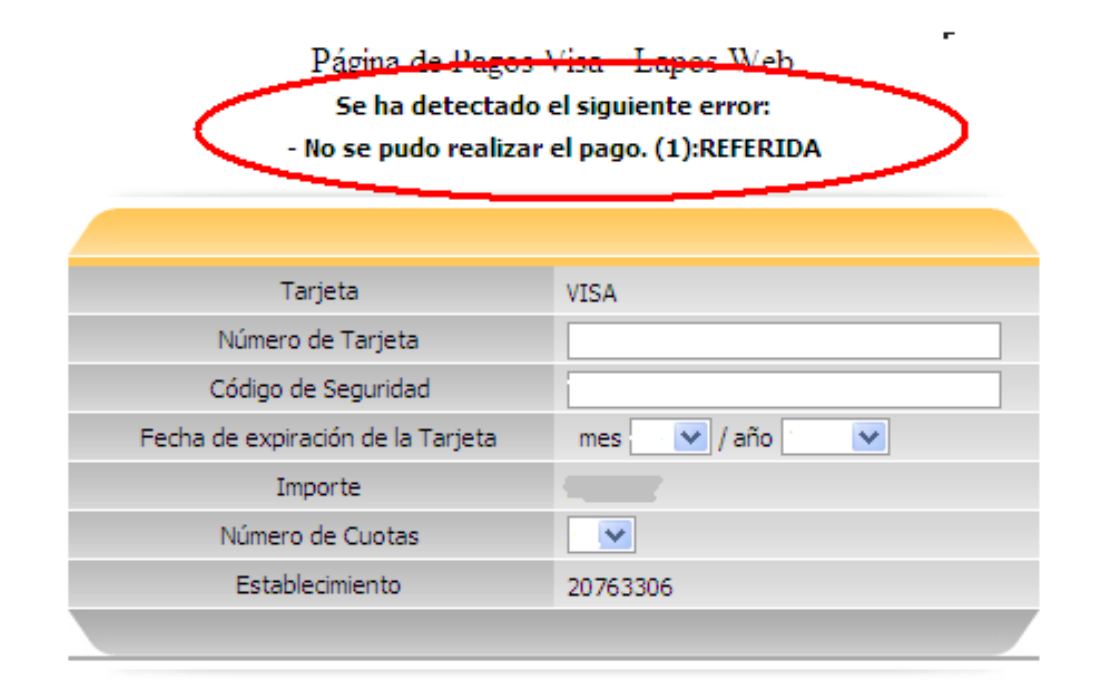

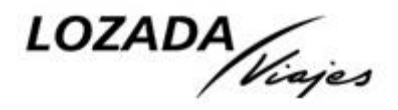

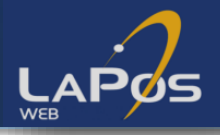

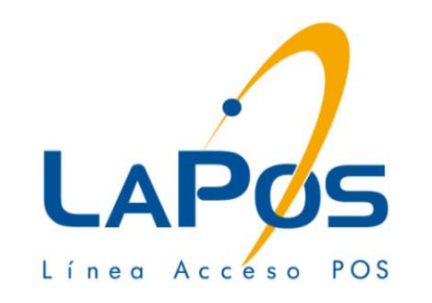

# Muchas Gracias

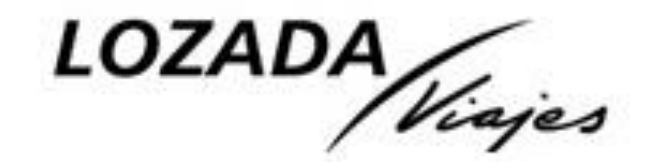